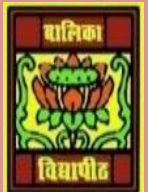

## VIDYA BHAWAN BALIKA VIDYAPITH, LAKHISARAI INFORMATION TECHNOLOGY FOR CLASS 10

(Study materials)

RAUSHAN DEEP DATE:-04.06.20XX (THURSDAY)

UNIT 3: DIGITAL PRESENTATION (INTERMIDIATE)

## **SESSION 7: GROUPING OBJECTS**

Grouping can help you want to move, rotate, or resize multiple objects in a presentation. You can group objects such as pictures, clip art, shapes and text box; once grouped they appear as a single object.

In this chapter you will learn to work with grouping and ungrouping of objects

- Open a new file using presentation software and add graphical objects to the presentation based on the guidelines provided earlier.
- ◆ To group the graphical objects, select all the objects that you want to group in the slide.
- To select more than one objects in the slide hold down the ctrl key and select the object in the slide
- To group the objects, Click Format tab.

| I | · · · ·         | Presentations - Microsoft PowerPaint | Drawing Tools |         |                                         | -      | - 0 | × |
|---|-----------------|--------------------------------------|---------------|---------|-----------------------------------------|--------|-----|---|
| I |                 | Abr Are Are Show Restry View         | Format        | A . A . | Bring to Front + E Align +              | ញ      | :   | Ĭ |
| l | D to TA { } = D | Shape Styles (2)                     | VeedArt 5     | tyles G | Sta Selection Pane 🕰 Rotate -<br>Amange | Sice . | 0   |   |

 You can select the group option available under Arrange group in the Format tab. Once you select the option, you should see a dropdown similar to one displayed this figure

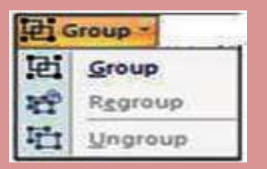

- Click on Group, to group all the selected graphical objects in the slide.
- You can ungroup the grouped objects by selecting the ungroup option available under Group dropdown menu.

RAUSHAN DEEP PGT (IT) 03.06.20XX